# Purchase Card Approver Guide

How to Review and Sign off on Purchase Card Charges August 2016

# Purchase Card Sign-Off Basics

- Is the charge reasonable and necessary?
  - Is this expense a good use of students' tuition dollars?
- Review cardholder transaction sign-off
  - Is the correct expense account number assigned?
  - Does the notated business purpose include adequate detail?
    - Example: "Snacks" is not a business purpose. "Snacks for hall study break" is a business purpose.
    - For Entertainment Expense, does the business purpose include names of participants and the reason for meal?
  - Verify that an <u>itemized</u> receipt is uploaded for any purchase over \$50.
  - No additional comments are necessary in "receipt upload" or "sign-off" comment fields
- Flag transaction if any information is missing or incorrect.
  - Indicate in the comments box what the cardholder needs to update.
  - Once corrections are made, complete your approval and remove flag if the cardholder has not already removed it.

# Why Check Works Weekly?

- Keep your budget to actual comparison as current as possible.
  - After the cardholder signoff and manager approvals are completed, p-card transactions are included in weekly updates to the financial system.
- Ensure your cardholders don't lose access to their full credit limit
  - Credit limit is restored only to the extent that transactions are signed off and approved.
- Fewer transactions to review at one time makes the task easier.
- Cardholders can answer your questions more easily when transactions are recent.

## TIPS FOR WORKS AND ADD'L INFORMATION

- Please bookmark the URL: <u>http://bankofamerica.com/worksonline</u>
- Use the Firefox or Chrome browsers- Other browsers will not have full functionality.
- After reviewing transactions, you can sign off on multiple transactions at once by checking the box in front of the transaction number by using the blue sign off button at the bottom of the screen.
- P-card charges will be entered as a journal entry (JE) in your budget with the last 4 digits of a purchase card and the vendor. (example: 5251-Vendor Name)
- Use the weekly email from Works as a reminder to look at Works. It pulls data that is 7 days old, so you may have already signed off on the transactions listed.
- A portion of the annual rebate may be credited back to your department based on the amount spent– <u>CHECK WITH YOUR VENDORS TO SEE IF THEY ACCEPT CREDIT CARDS,</u> <u>AND PAY INVOICES WITH YOUR PURCHASE CARDS.</u>

# Select Pending Transactions

#### Bank of America Works® **Merrill Lynch** Home Expenses Reports Administration From Home Screen, Select Transactions needing Approver Sign off by clicking on "Pending" Action Items Acting As Current Statue Action Count Туре Sign Off 5 Transaction Pending Approver $[ \triangleleft \triangleleft$ Page: 1 of 1 $\triangleright \triangleright [$ Show 10 - per page 1 item Accounts Dashboard

| In Scope                   |            |              |                 |                 |                   |  |  |  |  |  |
|----------------------------|------------|--------------|-----------------|-----------------|-------------------|--|--|--|--|--|
| Account Name               | Account ID | Credit Limit | Current Balance | Available Spend | Available Credit  |  |  |  |  |  |
| No data available in table |            |              |                 |                 |                   |  |  |  |  |  |
| 0 items                    | Show 10    | 💌 per page   |                 | []⊲] ⊲ F        | Page: 1 of 0 ▷ ▷[ |  |  |  |  |  |

4

#### How to Find the Transaction Detail

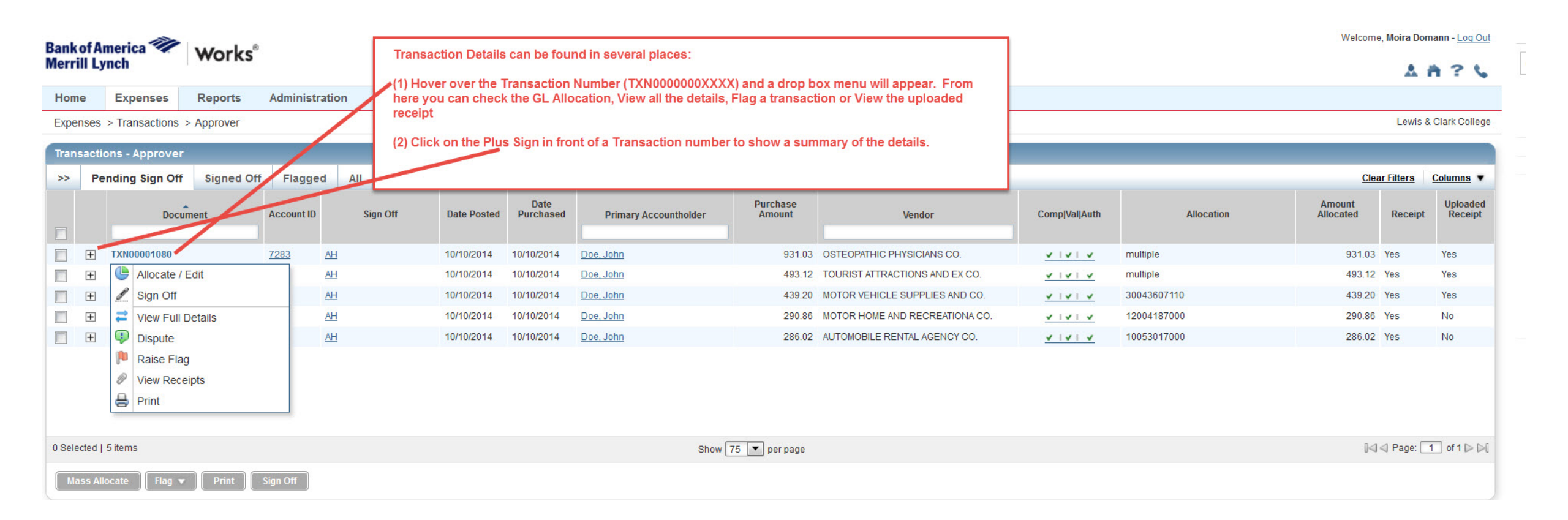

# What to Look for in a Transaction

Welcome, won a Domain - Log Out Bank of America Works **Merrill Lynch** 1 A ? L Home Expenses Reports Administration Expenses > Transactions > Approver Lewis & Clark College Click + to open up details Transactions - Approver >> Pending Sign Off Signed Of Flagged All Clear Filters Columns V Date Purchase Amount Uploaded Document Account ID Sign Off Comp|Val|Auth Allocation Allocated Date Posted Purchased Primary Accountholder Amount Vendor Receipt Receipt + 100001080 7283 AH 10/10/2014 10/10/2014 Doe, John 931.03 OSTEOPATHIC PHYSICIANS CO. V | V | V multiple 931.03 Yes Yes Ξ TXN00001081 AH 493.12 Yes Yes 7283 10/10/2014 10/10/2014 Doe, John 493.12 TOURIST ATTRACTIONS AND EX CO. multiple V | V | V Transaction Allocation Reference & Tax Dispute **View Full Details** 1 - Confirm Correct GL Code or Codes have been entered. Single codes are in Bank Transaction #: SYNTH Account Nickname: JOHN DOE the Allocation Column. If there are Purchase ID: SYNTH Account ID: 7283 2 - Check to see if there is receipt marked and an multiple codes, click on the allocation tab appropriate Business Purpose Accountholder: Doe John in the summary. **CRI Reference:** Vendor ID: SYNTH Receipt: Yes Comments: Travel to Hong Kong for recruiting. Vendor Address: OR. 974022345 3. Uploaded receipts are required for - Comments Add Comment all charges over \$50. TXN00001082 + 7283 AH 439.20 MOTOR VEHICLE SUPPLIES AND CO. 30043607110 439.20 Yes Yes Checking box in front of transactions V | V | V activates the buttons at the bottom of TXN00001084 7283 AH 290.86 MOTOR HOME AND RECREATIONA CO. 12004187000 290.86 Yes No Ŧ V | V | V the screen. This allows you to change TXN00001087 7283 AH 286.02 AUTOMOBILE RENTAL AGENCY CO. 10053017000 286.02 Yes No + V | V | V multiple transactions at once. You can Flag Transactions, change GL codes  $[\square \square \square Page: 1] of 1 \square \square [$ 0 Selected | 5 items Show 75 🔻 per page and sign off on several transactions at once.

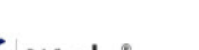

### Transactions with Multiple GL Codes

| Ban<br>Mer                                                                                                    | of Ar   | nerica 🤏<br>nch | Work           | S®            |             |             |                  |                                                                                                    |            |                  |                   |                        |                |            | Welcome.            | , Moira Don | nann - <u>Loq Out</u> |
|----------------------------------------------------------------------------------------------------|---------|-----------------|----------------|---------------|-------------|-------------|------------------|----------------------------------------------------------------------------------------------------|------------|------------------|-------------------|------------------------|----------------|------------|---------------------|-------------|-----------------------|
| Но                                                                                                    | ne      | Expenses        | Reports        | Adminis       | stration    |             |                  |                                                                                                    |            |                  |                   |                        |                |            |                     |             |                       |
| Exp                                                                                                    | enses   | > Transactio    | ns > Approver  |               |             |             |                  |                                                                                                    |            |                  |                   |                        |                |            |                     | Lewis &     | Clark College         |
| Tra                                                                                                    | isactio | ons - Approv    | /er            |               |             |             |                  |                                                                                                    |            |                  |                   |                        |                |            |                     |             |                       |
| >>                                                                                                    | Pe      | nding Sign (    | Off Signed     | Off Flagg     | ged All     |             |                  |                                                                                                    |            |                  |                   |                        |                |            | Clea                | r Filters   | Columns •             |
|                                                                                                    |         | D               | ocument        | Account<br>ID | Sign Off    | Date Posted | Date<br>Purchase | ed Primary Account                                                                                                    | holder     | Purchas<br>Amour | se<br>nt          | Vendor                 | Comp[Val Auth  | Allocation | Amount<br>Allocated | Receipt     | Uploaded<br>Receipt   |
|                                                                                                    | +       | TXN00001080     | D              | 7283          | <u>AH</u>   | 10/10/2014  | 10/10/2014       | 4 Doe, John                                                                                                    |            | 9                | 31.03 OSTEOP      | ATHIC PHYSICIANS CO.   | <u>v IvI v</u> | multiple   | 931.03              | Yes         | Yes                   |
|                                                                                                    | Ξ       | TXN00001081     | 1              | 7283          | AH          | 10/10/2014  | 10/10/2014       | 4 Doe, John                                                                                                    |            | 4                | 93.12 TOURIST     | ATTRACTIONS AND EX CO. | <u>v  v  v</u> | multiple   | 493.12              | Yes         | Yes                   |
|                                                                                                    | Trar    | isaction A      | llocation Refe | erence & Tax  | Dispute     |             |                  |                                                                                                    |            | !                | View Full Details |                        |                |            |                     |             |                       |
|                                                                                                    | Con     | np Val Auth     | Amount Sale    | s Tax         | Description |             | GL               | 01: Fund GL02: Divison                                                                                                    | GL03: Depa | artment          | GL04: Object      |                        |                |            |                     |             |                       |
| VIVIV       229.31       17.26       TOURIST ATTRACTIONS AND EX CO Purchase       30       0       0300       7000         VIVIV       229.30       17.25       TOURIST ATTRACTIONS AND EX CO Purchase       30       0       0009       7000         VIVIV       229.30       17.25       TOURIST ATTRACTIONS AND EX CO Purchase       30       0       0009       7000         VIVIV       229.30       17.25       TOURIST ATTRACTIONS AND EX CO Purchase       30       0       0009       7000         If more than one GL code is required for a single transaction column will show "multiple". To review the GL click on the Allocation Tab of the summary information for clicking on the Plus + sign before the transaction number. I be found by clicking on the transaction number > Allocation |         |                 |                |               |             |             |                  | red for a single transaction, the<br>iple". To review the GL Codes,<br>summary information found by<br>e transaction number. It can also<br>ction number > Allocation/Edit. |            |                  |                   |                        |                |            |                     |             |                       |

# Checking Uploaded Receipts

| Merrill Lynch WOrks                                                                               |                                                                                                    |                                                                                                    |             | 1 4 2 1                  |  |  |
|---------------------------------------------------------------------------------------------------|----------------------------------------------------------------------------------------------------|----------------------------------------------------------------------------------------------------|-------------|--------------------------|--|--|
| Home Expenses Reports Administration                                                              |                                                                                                    |                                                                                                    |             | мп: у                    |  |  |
| Expenses > Transactions > Transaction Detail                                                      |                                                                                                    |                                                                                                    |             | Lewis & Clark College    |  |  |
| TXN00001080 Purchase Amount: 931.03 Post Date: 10/10/2014 Vendor Name: OSTEOPATHIC PHYSICIANS CO. | From View Full Details, you can see the transaction detail, the allocation, the uploaded receipts and any disputes registered with Bank of America.<br>To View a receipt, click on the Receipts Tab and either click on the file name or View PDF button. Be sure the receipt includes details of the purchase and not just the total paid. Example - Restaurant charges | Source Amount: <u>931.03 USD</u> Actions<br>Allocation Variance: 0.00<br>Comp   Val   Auth: V I V I<br>Sign Off History: AH |             |                          |  |  |
| MCC: 8031 (OSTEOPATHIC PHYSICIANS) Transaction Allocation & Detail Dispute Receipts               | must include the detailed bill, not just the credit card payment slip.<br>Receipts for all purchases need to include what was purchased, not<br>just the amounts.                                                                                                    |                                                                                                    |             |                          |  |  |
| в                                                                                                 |                                                                                                    |                                                                                                    |             | Clear Filters            |  |  |
| Upload Date Receipt Date                                                                          | The Name                                                                                                    | File Size                                                                                                    | Description | Document ID              |  |  |
| ✓ 10/21/2015                                                                                      | 2015.10.06 ITC Card Reader Repair                                                                                                    | 56.2 KB                                                                                                    |             | TXN00001080              |  |  |
| 1 Selected   1 item                                                                               | Show 10 rpage                                                                                                    |                                                                                                    |             | [I⊲] ⊲ Page: 1 of 1 ▷ ▷[ |  |  |

# Where Do I Find Information or Assistance?

• The Purchase Card <u>Web Page</u> has answers to many frequently asked questions:

http://www.lclark.edu/offices/business/accounts\_payable/purchase\_card/

- Contact P-card administrators: Moira Domann (primary) or Steve Kirkwood (backup) for:
  - Resetting your Works password
  - Increasing a cardholder's credit limit These requests must be in an email.
  - Requesting additional GL Codes in Works. Some GL accounts will require preauthorization by the owners of those budgets.
  - Training or questions on the purchase card process